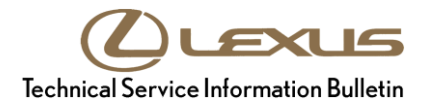

| Service<br>Category | Drivetrain                       |          |                       |                                     |
|---------------------|----------------------------------|----------|-----------------------|-------------------------------------|
| Section             | Automatic Transmission/Transaxle |          | Market USA            | Lexus Supports<br>ASE Certification |
| Applicabil          | ity                              |          |                       |                                     |
|                     | YEAR(S)                          | MODEL(S) | ADDITIONAL INFORMATIO | N                                   |
|                     | 2019                             | RX350    | Transmission(s): 8AT  |                                     |

**REVISION NOTICE** 

April 15, 2019 Rev1:

• The Production Change Information section has been updated.

Any previous printed versions of this bulletin should be discarded.

#### Introduction

Some 2019 model year RX350 vehicles may exhibit a MIL ON condition with Diagnostic Trouble Code (DTC) P07457F (Pressure Control Solenoid "A" Actuator Stuck Off) and/or harsh engagement when shifting into Drive. The Engine Control Module (ECM) (SAE term: Powertrain Control Module/PCM) logic has been updated to prevent this condition. Follow the Repair Procedure in this bulletin to address this condition.

#### **Production Change Information**

This bulletin applies to vehicles produced **BEFORE** the Production Change Effective VINs shown below.

| MODEL  | PLANT (WMI) | TRIM        | DRIVETRAIN | PRODUCTION CHANGE EFFECTIVE VIN |
|--------|-------------|-------------|------------|---------------------------------|
|        |             | Non-E Sport | 2WD        | 2T2ZZMCA#KC132132               |
|        |             |             | AWD        | 2T2BZMCA#KC185101               |
| RX350  |             | F Sport     | 2WD        | 2T2ZZMCA#KC133323               |
|        |             |             |            | 2T2BZMCA#KC185223               |
|        |             |             | AVVD       | JTJBZMCA#K2043121               |
| DV250  | TMK (JTJ)   | Non-F Sport | 2WD        | JTJGZKCA#K2010785               |
| KA330L |             |             | AWD        | JTJDZKCA#K2017372               |

#### Warranty Information

| OP CODE | DESCRIPTION                |     | OFP         | T1 | T2 |
|---------|----------------------------|-----|-------------|----|----|
| EG1902  | Reprogram ECM (PCM) Engine | 0.4 | 89661-##### | 99 | 74 |

#### APPLICABLE WARRANTY

- This repair is covered under the Lexus Federal Emission Warranty. This warranty is in effect for 96 months or 80,000 miles, whichever occurs first, from the vehicle's in-service date.
- Warranty application is limited to occurrence of the specified condition described in this bulletin.

#### **Parts Information**

| MODEL           | PLANT         | TDIM                    |            | PART N                     | IUM BER     |                                       | στν |
|-----------------|---------------|-------------------------|------------|----------------------------|-------------|---------------------------------------|-----|
| WIODEL          | (WMI)         | I KIIVI                 | DRIVEIRAIN | PREVIOUS                   | NEW         | PARINAME                              | QIT |
|                 | TMMC<br>(2T2) | MC<br>2)<br>F Sport     | 2WD        | 89661-0EB20<br>89661-0EE80 | 89661-0EE81 |                                       |     |
|                 |               |                         | AWD        | 89661-0EB40<br>89661-0EE90 | 89661-0EE91 |                                       |     |
| RX350<br>RX350L |               |                         | 2WD        | 89661-0EB30<br>89661-0EF00 | 89661-0EF01 |                                       |     |
|                 |               |                         | AWD        | 89661-0EB50<br>89661-0EF10 | 89661-0EF11 | Computer, Engine Control<br>(ECM/PCM) | -   |
|                 |               | IMK<br>JTJ) Non-F Sport |            | 89661-48V20<br>89661-48X00 | 89661-48X01 |                                       |     |
|                 | TMK<br>(JTJ)  |                         | 2WD        | 89661-48U00<br>89661-48X10 | 89661-48X11 |                                       |     |
|                 |               |                         | AWD        | 89661-48U10<br>89661-48X20 | 89661-48X21 |                                       |     |
| All             | _             | -                       | _          | 00451-00001-LBL            |             | Authorized Modifications<br>Labels    | 1   |

#### NOTE

- The ECM (PCM) should NOT be replaced as part of the Repair Procedure.
- Authorized Modifications Labels may be ordered in packages of 25 from the Materials Distribution Center (MDC) through *Dealer Daily Parts Dealer Support Materials Orders*.

#### Page 3 of 6

## MIL ON DTC P07457F - Harsh Engagement Into Drive

#### **Required Tools & Equipment**

| SPECIAL SERVICE TOOLS (SST)     | PART NUMBER | QTY |
|---------------------------------|-------------|-----|
| GR8 Battery Diagnostic Station* | 00002-MCGR8 | 1   |

\*Essential SST.

#### NOTE

Additional SSTs may be ordered by calling 1-800-933-8335.

| REQUIRED EQUIPMENT            | SUPPLIER | PART NUMBER  | QTY |
|-------------------------------|----------|--------------|-----|
| Techstream 2.0*               |          | TS2UNIT      |     |
| Techstream Lite               | ADE      | TSLITEPDLR01 | 1   |
| Techstream Lite (Green Cable) |          | TSLP2DLR01   |     |

\*Essential SST.

#### NOTE

- Only ONE of the Techstream units listed above is required.
- Software version 14.00.019 or later is required.
- Additional Techstream units may be ordered by calling Approved Dealer Equipment (ADE) at 1-800-368-6787.

#### **Calibration Information**

| MODEL  | PLANT        | TRIM                                  |            |                              | CALIBRATION ID               |                     |  |
|--------|--------------|---------------------------------------|------------|------------------------------|------------------------------|---------------------|--|
| WODLE  | (WMI)        |                                       | DRIVEIRAIN | ECUTIPE                      | PREVIOUS                     | NEW                 |  |
|        |              | Non-F Sport                           | 2\\\/D     | Main                         | 896630E58000<br>896630EA3000 | 896630EA3100        |  |
|        |              |                                       | 200        | Sub                          | 896650E24000<br>896650E48000 | 896650E48100        |  |
|        |              |                                       |            | Main                         | 896630E60000<br>896630EA4000 | 896630EA4100        |  |
|        | TMMC         |                                       | AWD        | Sub                          | 896650E24000<br>896650E48000 | <u>896650E48100</u> |  |
| RY350  | (2T2)        | F Sport                               | 2WD        | Main                         | 896630E59000<br>896630EA5000 | 896630EA5100        |  |
| 17,050 |              |                                       |            | Sub                          | 896650E24000<br>896650E48000 | <u>896650E48100</u> |  |
|        |              |                                       | AWD        | Main                         | 896630E61000<br>896630EA6000 | 896630EA6100        |  |
|        |              |                                       |            | Sub                          | 896650E24000<br>896650E48000 | <u>896650E48100</u> |  |
|        | TMK<br>(JTJ) | TMK<br>(JTJ)  Non-F Sport  2WD    AWD | AWD        | Main                         | 896630E60000<br>896630EA4000 | 896630EA4100        |  |
|        |              |                                       |            | Sub                          | 896650E24000<br>896650E48000 | <u>896650E48100</u> |  |
|        |              |                                       | 2WD        | Main                         | 8966348S6000<br>8966348W1000 | 8966348W1100        |  |
| RX350L |              |                                       |            | Sub                          | 896654843000<br>896654852000 | <u>896654852100</u> |  |
|        |              |                                       |            | Main                         | 8966348S7000<br>8966348W2000 | 8966348W2100        |  |
|        |              |                                       | Sub        | 896654843000<br>896654852000 | 896654852100                 |                     |  |

#### **Repair Procedure**

- Confirm the condition exists.
  Does the vehicle exhibit DTC P07457F (Pressure Control Solenoid "A" Actuator Stuck Off) and/or harsh engagement when shifting into Drive?
  - YES Continue to step 2.
  - NO This bulletin does NOT apply. Continue diagnosis using the applicable Repair Manual.
- 2. Use Techstream to confirm if the ECM (PCM) calibration has been updated, and check for the Authorized Modifications Label affixed to the vehicle in the location shown below.

Is the calibration ID listed in Techstream and on the label the latest ECM (PCM) calibration?

- YES This bulletin does NOT apply. Continue diagnosis using the applicable Repair Manual.
- **NO** Continue to step 3.

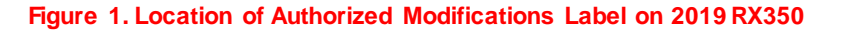

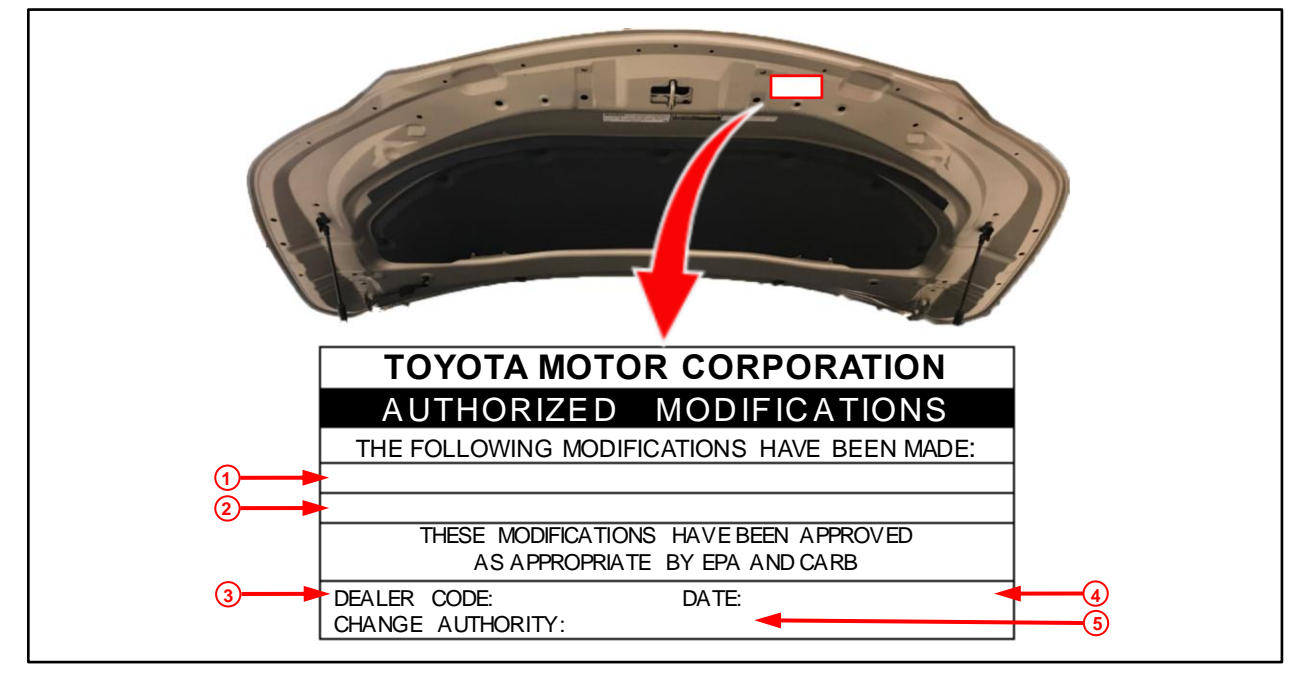

| 1 | Replacement ECM (PCM) Part Number<br>(e.g., 89661-0EE81) |  | 4 | Date Completed |
|---|----------------------------------------------------------|--|---|----------------|
| 2 | New Calibration ID (e.g., 896630EA3100)                  |  | 5 | This SB Number |
| 3 | Dealer Code                                              |  |   |                |

#### **Repair Procedure (continued)**

3. Flash reprogram the ECM (PCM).

#### NOTE

- The GR8 battery diagnostic station MUST be used in Power Supply Mode to maintain battery voltage at 13.5V while flash reprogramming the vehicle.
- For details on how to use the GR8 battery diagnostic station, refer to the <u>GR8 Instruction Manual</u> located at TIS Diagnostics Tools & Equipment Battery Diagnostics.

Follow the procedures outlined in Service Bulletin <u>L-SB-0001-18</u>, *Techstream ECU Flash Reprogramming Procedure*, and flash the ECM (PCM) with the NEW calibration file update.

#### NOTE

Certain options may become unavailable during software update. Perform a 12V battery reset on the vehicle AFTER software update.

- 4. Prepare and install the Authorized Modifications Label.
  - A. Using a permanent marker, enter the following information on the label:
    - ECM (PCM) part number [Refer to the **Parts Information** section for the **NEW PART NUMBER**]
    - Calibration ID(s) [Refer to the **Calibration Information** section for the **NEW CALIBRATION ID**]
    - Dealer Code
    - Repair Date
    - Change Authority [*This bulletin number*]
  - B. Install the Authorized Modifications Label onto the vehicle at the location shown in Figure 1. The Authorized Modifications Label is available through the MDC, P/N 00451-00001-LBL.
- 5. Test-drive the vehicle to confirm proper operation.
- 6. If ANY conditions remain, continue with normal diagnosis.